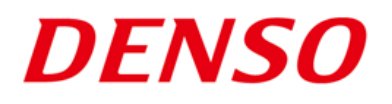

# DENSO RODOTICS THIRD PARTY PRODUCTS

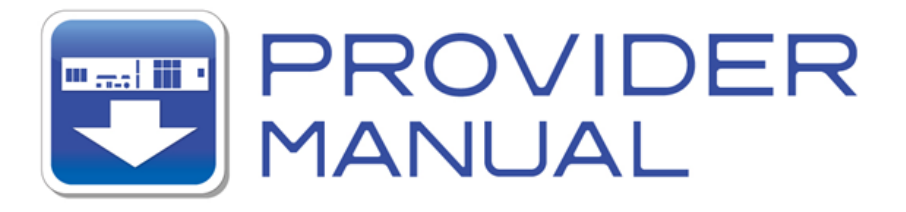

Maker

Panasonic Industrial Devices SUNX Co., Ltd.

Products / Series Panasonic PV260

# **Robot calibration instruction guide**

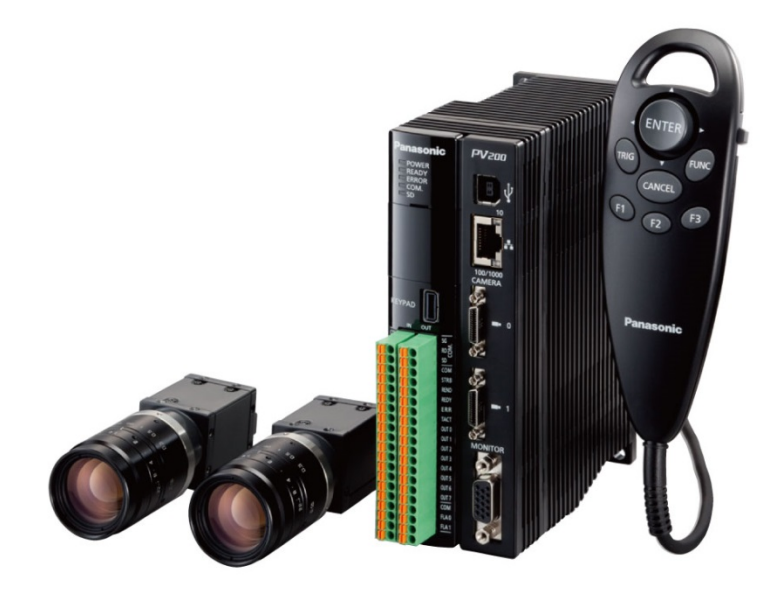

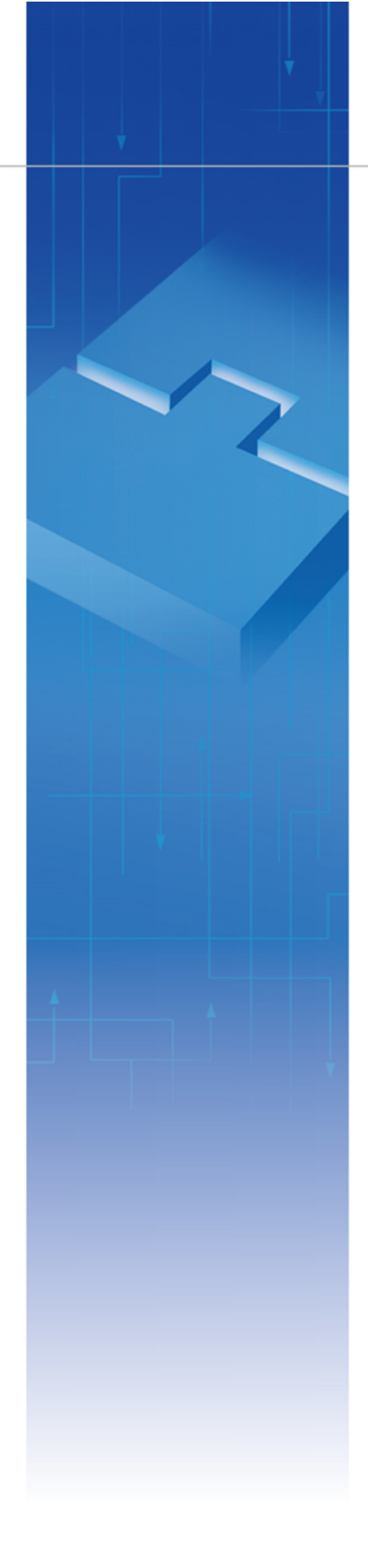

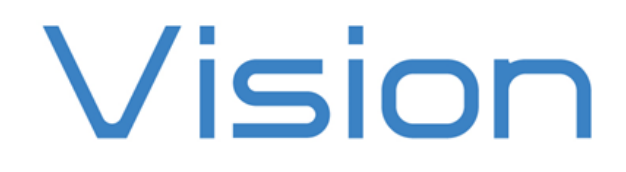

| 1.  | In    | troduction                                   | 3  |
|-----|-------|----------------------------------------------|----|
|     | 1.1.  | System configuration                         | 3  |
|     | 1.2.  | Calibration procedure                        | 3  |
| 2.  | Co    | ommunication setting                         | 4  |
|     | 2.1 N | Network setting of PV260                     | 4  |
|     | 2.2 ( | Confirm the Robot to PV260 communication     | 4  |
| 3.  | Ro    | bot setting on PV260                         | 5  |
|     | 3.1   | Robot Unit setting                           | 5  |
|     | 3.2 F | Robot Communication                          | 6  |
| 4.  | Ca    | libration setting on PV260                   | 8  |
|     | 4.1 C | Camera No. to Set                            | 9  |
|     | 4.2 ( | Calibration                                  | 9  |
|     | 4.3 C | Calibration No                               | 9  |
|     | 4.4 S | Setting Method                               | 9  |
| 5.  | Sp    | ecified setting (Semi-Auto (1 point))        | 10 |
|     | 5.1 C | Calibration Mark                             | 11 |
|     | 5.2 F | Robot Position                               | 14 |
|     | 5.3 F | land-System                                  | 14 |
| 6.0 | Calib | pration                                      | 15 |
|     | 6.1   | PV260 settings                               | 15 |
|     | 6.2   | Robot setting                                | 16 |
|     | 6.3   | Perform Calibration                          | 16 |
|     | 6.4   | Calibration result confirmation              | 16 |
| 7.  | Refe  | erence (sample program)                      | 17 |
|     | 7.1   | Calibration program for Semi-Auto (1 point)  | 17 |
|     | 7.2   | Pick and Place program for Calibration check | 18 |

# Contents

# 1. Introduction

This is an instruction guide for robot calibration with Panasonic vision system PV260. For details about PV260 operation, please refer to the instruction manual of PV260.

## 1.1. System configuration

The following shows the system configuration at the robot calibration.

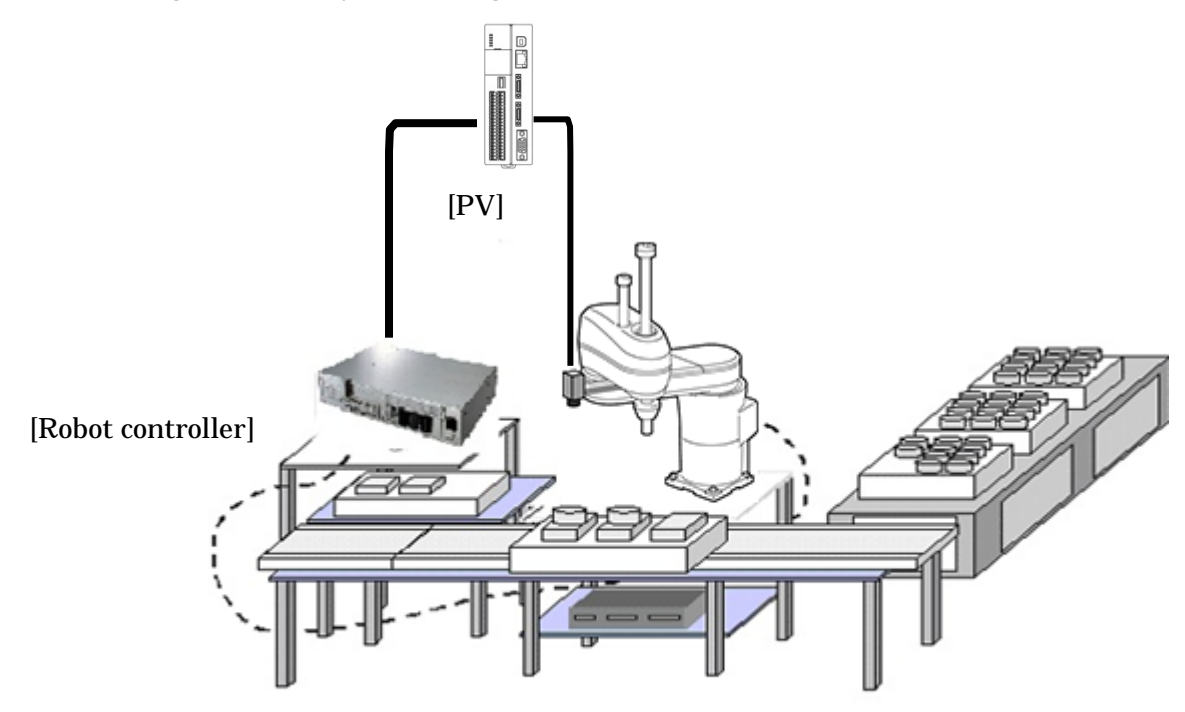

The following products and conditions are used in this manual as a sample.

Robot model

- : SCARA robot (HM4060)
- Camera mount position
- : Second axis (1 camera)
- IP address of PV260 : 192.168.0.62
- Setting method for Calibration : Semi-Auto (1 point)

# 1.2. Calibration procedure

Calibration is performed in the following steps.

- 1. Preparation on PV260
  - (1) Communication setting
  - (2) Robot setting
  - (3) Calibration setting
- 2. Calibration

## 2. Communication setting

Configure the network setting of PV260 and confirm the communication with a robot.

#### 2.1 Network setting of PV260

Configure TCP/IP for Ethernet as the following shows.

- 1. From [TOOL] tab, press [General], press [Network].
- 2. Enter [IP Address], [Subnet Mask], and [Default Gateway].
- 3. Press [Set].

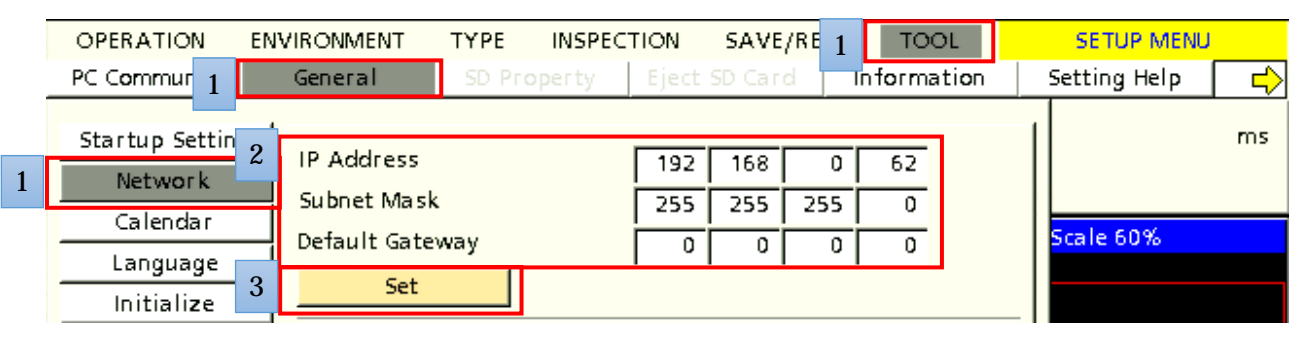

2.2 Confirm the Robot to PV260 communication

Confirm the communication between robot and PV260. Send ping to PV260 from the robot controller and check if PV260 receives the reply correctly.

To send ping, use a teach pendant. Perform the following steps.

- 1. From the main window, press [F6: Setting] [F5: Communication and Token] [F7: Ping].
- 2. Enter IP address of PV260, press [Ping].
- 3. When the screen displays both [Successfully completed] and [Reply], communication is opened.

| 💥 ያ 🔳 🍷 🏒              | <ul> <li>EMG</li> <li>AUTO EN</li> </ul> | ● PRTCT<br>● D SW | HM-40 | 0601 A       | Joint WOTO 1%                                                                             |
|------------------------|------------------------------------------|-------------------|-------|--------------|-------------------------------------------------------------------------------------------|
| Communicatic 1         | Ping                                     |                   |       |              |                                                                                           |
|                        | 192                                      | . 168             | . 0   | . <b>6</b> 3 | Result<br>Pinging 192,168,0,62                                                            |
| Executable Network     |                                          |                   |       |              | [1]:Successfully completed.<br>[2]:Successfully completed.<br>[3]:Successfully completed. |
| Token Permiss<br>F1 F2 | 7                                        | 8                 | 9     | CLR          | (4):Successfully completed.<br>Reply                                                      |
|                        | 4                                        | 5                 | 6     | BS           |                                                                                           |
| Ping<br>F7             | 1                                        | 2                 | 3     | •            |                                                                                           |
| Check the network      | 0                                        | Ca 2              | Pi    | ng           |                                                                                           |
|                        |                                          |                   |       | A. "         |                                                                                           |
|                        |                                          |                   |       |              | Shortcut                                                                                  |
| SHIFT                  |                                          |                   |       |              |                                                                                           |

# 3. Robot setting on PV260

This chapter describes the robot setting on PV260 required for calibration.

#### 3.1 Robot Unit setting

Set the robot unit used at the calibration. From [Environment], press [Input/Output/Robot], and press [Robot Unit].

Set the following items.

- Camera attachment
- Robot unit setting
- Robot coordinates setting

| OPERATION ENVIRO                                                                                                    | NMENT TYPE                                                                                                    | INSPECTION                                                         | SAVE/READ                                                                              | TOOL                                   | SETUP MENU   |   |
|----------------------------------------------------------------------------------------------------|----------------------------------------------------------------------------------------------------|--------------------------------------------------------------------|----------------------------------------------------------------------------------------|----------------------------------------|--------------|---|
| System Settings                                                                                                    | Input/Output/                                                                                                    | Robot                                                              | Camera                                                                                 |                                        | fransparence | ⇒ |
| Robot UnitRobot CommunicationPLC CommunicationParallel I/OParallel I/OParallel I/O OutputSerialGeneral OutputImage OutputSave Image MemoryPrint ScreenSD Card Setting | Camera attach<br>Camera No.0<br>Camera No.1<br>Robot unit set<br>Robot type<br>1st-Arm Lee<br>2nd-Arm Lee<br>Robot Coordin<br>Rotation dire<br>Base Angle a | iment<br>tings<br>ngth<br>ates Setting<br>action of the R-J<br>xis | 2nd-Axis<br>Fixed (dow<br>Fixed (up)<br>2nd-Axis<br>R axis<br>Axis<br>CW<br>X axis bas | wnward)<br>ward)<br>250.000<br>350.000 | <br>         |   |
| Data Updated! TRIG                                                                                                    |                                                                                                    |                                                                    |                                                                                        |                                        |              |   |

#### 3.1.1 Camera Attachment

Specify how the camera is mounted in the robot.

In this sample, from [Camera No.0], select [2nd-Axis].

Note: Because only one camera is used in this instruction guide, leave the [Camera No.1] as-is.

| Camera attachment<br>Camera No.0 | 2nd-Axis                           | J |
|----------------------------------|------------------------------------|---|
| Camera No. 1                     | Fixed (downward)<br>Fixed (upward) | ' |
| Robot unit settings              | 2nd-Axis                           |   |
| Robot type                       | Raxis                              |   |

#### 3.1.2 Robot unit setting

Set the calibration target robot information as follows.

1. On [Robot type], press [SCARA].

| Robot unit settings |                      |
|---------------------|----------------------|
| Robot type          | SCARA 🗾              |
| 1st-Arm Length      | SCARA                |
| 2nd-Arm Length      | Cartesian(Table Top) |

2. Enter values for [1st-Arm Length] and [2nd-Arm Length].

| Robot unit settings<br>Robot type | SCARA 🗸 |
|-----------------------------------|---------|
| 1st-Arm Length                    | 250.000 |
| 2nd-Arm Length                    | 350.000 |

You can check the 1st- and 2nd-Arm Length of your robot from the content "HM (Floor-mount, Standard type) (ID:4594)" of the DENSO ROBOT USER MANUALS.

| Туре               | Α    | В   | С   | D   | F    |
|--------------------|------|-----|-----|-----|------|
| HM-4060*, HM-4A60* | 600  | 250 | 350 | 213 | 286° |
| HM-4070*, HM-4A70* | 700  | 350 | 350 | 199 | 294° |
| HM-4085*, HM-4A85* | 850  | 350 | 500 | 281 | 294° |
| HM-40A0*, HM-4AA0* | 1000 | 500 | 500 | 284 | 294° |

#### 3.1.3 Robot coordinates setting

Set the calibration target robot coordinate system as follows.

1. On [Robot coordinates setting], from [Rotation direction of the R-Axis], press [CCW].

| F | Robot Coordinates Setting        |            |   |  |  |  |
|---|----------------------------------|------------|---|--|--|--|
|   | Rotation direction of the R-Axis | CCW        | • |  |  |  |
|   | Base Angle axis                  | Xaxis base | - |  |  |  |

2. On [Robot coordinates setting], from [Base Angle Axis], press [X axis base].

| Robot Coordinates Setting        |             |          |  |  |
|----------------------------------|-------------|----------|--|--|
| Rotation direction of the R-Axis | ccw         | <b>•</b> |  |  |
| Base Angle axis                  | X axis base | -        |  |  |

#### 3.2 Robot Communication

Set the robot communication used in the calibration. From [Environment], press [Input/Output/Robot], and press [Robot Communication].

Set the following items

- Maker
- Coordinate Format

| OPERATION ENVIRON                                                                                                    | MENT TYPE INSPECTION S                                                                                                    | AVE/READ TOOL                       | SETUP MENU                       |
|----------------------------------------------------------------------------------------------------|----------------------------------------------------------------------------------------------------|-------------------------------------|----------------------------------|
| System Settings                                                                                                    | Input/Output/Robot 0                                                                                                    | Iamera                              | Transparence 📫                   |
| Robot Unit         Robot Communication         PLC Communication         Parallel I/O         Parallel I/O         Parallel I/O Output         Serial         General Output         Image Output         Save Image Memory         Print Screen         SD Card Setting | Maker<br>Communication Setting<br>Coordinate Format<br>Robot Control Command<br>Protocol<br>Communication type<br>Robot Control Command Format | DENSO<br>Set<br>Set<br>General Com. |                                  |
| Data Updated! TRIG :                                                                                                    | Run Test FUNC : Pop-u<br>Image Menu F2 :Seler                                                                                                  | p Menu OP/<br>t Menu ER             | SET: To RUN Menu<br>HidePatterns |

#### 3.2.1 Maker

Specify the manufacturer of robot that connects with PV260.

From [Maker], select [DENSO].

| Maker                 | DENSO | - |
|-----------------------|-------|---|
| Communication Setting | Set   |   |
| Coordinate Format     | Set   |   |

#### 3.2.2 Coordinate Format

Specify the coordinate format of robot that connects with PV260 as follows.

1. On [Coordinate Format], press [Set].

| Maker                 | DENSO | <b>-</b> |
|-----------------------|-------|----------|
| Communication Setting | Set   |          |
| Coordinate Format     | Set   |          |

2. On [Hand-System], enter values in [Right-Hand], [Left-Hand], and [NONE(Cartesian)]. Enter "0" in [Right-Hand], "1" in [Left-Hand], and "-1" in [NONE (Cartesian)].

| Delimiter                                                 | Spa ce 🔽 |
|-----------------------------------------------------------|----------|
| Hand-System<br>Right-Hand<br>Left-Hand<br>NONE(Cartesian) | 0        |
| Coordinate Format                                         | Set      |

# 4. Calibration setting on PV260

This chapter describes the calibration settings on PV260, such as camera number, calibration method. On the [TYPE] tab, press [Robot], press [Calibration].

Set the following items.

- Camera No. to Set
- Calibration
- Calibration No.
- Setting Method
- Specified setting

For details about Specified setting, see 5. Specified setting (Semi-Auto (1 point)).

| OPERATION EI                    | NVIRONMENT TYPE                        | INSPECTION                    | SAVE/READ       | TOOL        | SETUP MENU        |    |
|---------------------------------|----------------------------------------|-------------------------------|-----------------|-------------|-------------------|----|
| Select Type                     | Type Setting                           | Robot                         | Marker D        | isplay      | Data R/W          |    |
| Calibration<br>Object detection | Common Setting                         |                               | No (Inc         | dividual)   |                   | ms |
| Out. Robot Coor.                | Camera No. to Set                      |                               | 0               |             | <b>_</b>          |    |
| TOOL                            | Calibration                            |                               | Trans           | formation   | of robot coord. 💌 |    |
| Teaching Support                | Calibration No.                        |                               | 0               |             | <u>-</u>          |    |
|                                 | Comment                                |                               |                 |             |                   |    |
|                                 | Setting Method                         |                               | Semi-A          | Auto(1 poi  | nt) 🗾             |    |
|                                 | Specified setting                      | 9                             |                 | Set         |                   |    |
|                                 |                                        |                               |                 |             |                   |    |
|                                 | Method for auto ca<br>DELAY(ms) for Re | alibration<br>obot Control Co | mmand           | 100         | 0                 |    |
|                                 | Robot Coordinate                       | s Acknowledge                 | d Method Absoli | ute coordir | nates 🔻           |    |
|                                 | Saving the image                       | s to SD                       | No              |             | <u> </u>          |    |
|                                 |                                        |                               |                 |             | -                 |    |
|                                 |                                        |                               |                 |             |                   |    |
|                                 |                                        |                               |                 |             |                   |    |
|                                 |                                        |                               |                 |             |                   |    |
|                                 |                                        |                               |                 |             |                   |    |
| Data Updated!                   | TRIG : Run Test                        | FUNC : Po                     | p-up Menu       | OP/SE       | ET: To RUN Menu   |    |
| Change Battery!                 | F1 : Image Menu                        | F2 : Se                       |                 | F3          | HidePatterns      |    |

#### 4.1 Camera No. to Set

Select a camera number to perform calibration.

From [Camera No. to Set], select a desired camera number.

In this sample, "Camera number 0" is selected.

| - |
|---|
| - |
| — |
| - |
|   |
|   |

#### 4.2 Calibration

Select a calibration method from No, X/Y, and Transformation of robot coordinate. From [Calibration], select a desired calibration method.

In this sample, "Transformation of robot coordinate" is selected.

| Camera No. to Set | 0 -                              |
|-------------------|----------------------------------|
| Calibration       | Transformation of robot coord. 🗾 |
| Calibration No.   | 0 _                              |
| Comment           |                                  |
| Setting Method    | Semi-Auto(1 point)               |
| Specified setting | Set                              |

4.3 Calibration No.

Select a calibration number..

From [Calibration No.], select a desired calibration number.

In this sample, "Calibration number 0" is selected.

| Camera No. to Set         | 0 🗾                              |  |  |  |  |
|---------------------------|----------------------------------|--|--|--|--|
| Calibration               | Transformation of robot coord. 🔻 |  |  |  |  |
| Calibration No.           | 0                                |  |  |  |  |
|                           |                                  |  |  |  |  |
| Comment                   |                                  |  |  |  |  |
| Comment<br>Setting Method | Semi-Auto(1 point)               |  |  |  |  |

4.4 Setting Method

Select a calibration setting method.

From [Setting Method], select a desired method from Manual (3 point), Semi-Auto (1 point), and Auto (1 point).

In this sample, Semi-Auto (1 point) is selected.

| Camera No. to Set | 0 _                            |  |
|-------------------|--------------------------------|--|
| Calibration       | Transformation of robot coord. |  |
| Calibration No.   | 0 🔽                            |  |
|                   |                                |  |
| Comment           |                                |  |
| Setting Method    | Semi-Auto(1 point) 🗾           |  |

# 5. Specified setting (Semi-Auto (1 point))

This chapter describes the detailed calibration settings of Setting Method (see 4.4 Setting Method). Note that the following settings are available only when Semi-Auto (1 point) is selected in Setting Method. On the [TYPE] tab, press [Robot], press [Calibration], from [Specified setting], press the [Set] button.

| OPERATION                       | ENVI | RONMENT   | TYPE        | INSPECTIO    | N SA             | AVE/READ  | TOOL        | SETUP MENU        |    |
|---------------------------------|------|-----------|-------------|--------------|------------------|-----------|-------------|-------------------|----|
| Select Type                     |      | Type Set  | ting        | Robot        |                  | Marker (  | Display     | Data R/W          |    |
| Calibration<br>Object detection | on   | Common    | Setting     |              |                  | No (Ir    | ndividual)  |                   | ms |
| Out. Robot Coo                  | or.  | Camera N  | lo. to Set  |              |                  | 0         |             | <u>-</u>          |    |
| TOOL                            |      | Calibrat  | tion        |              |                  | Tran      | sformation  | of robot coord. 💌 |    |
| Teaching Suppo                  | ort  | Calibrat  | tion No.    |              |                  | 0         |             | <u>-</u>          |    |
|                                 |      | Comme     | ent         |              |                  |           |             |                   |    |
|                                 |      | Setting   | g Method    |              |                  | Serni     | -Auto(1 poi | nt) 🔽             |    |
|                                 |      | Specifi   | ied setting | 1            |                  |           | Set         |                   |    |
|                                 |      |           |             |              |                  |           |             |                   |    |
|                                 |      | Method fo | or auto ca  | libration    |                  |           |             | _                 |    |
|                                 |      | DELAY(r   | ms) for Ro  | obot Control | l C <b>om</b> ma | and       | 100         | 10                |    |
|                                 |      | Robot G   | oordinate   | s Acknowled  | dged Me          | thod Abso | lute coordi | nates 💌           |    |
|                                 |      | Saving f  | the image   | s to SD      |                  | No        |             | <u>·</u>          |    |
|                                 |      |           |             |              |                  |           |             |                   |    |
|                                 |      |           |             |              |                  |           |             |                   |    |
|                                 |      |           |             |              |                  |           |             |                   |    |
|                                 |      |           |             |              |                  |           |             |                   |    |
|                                 |      |           |             |              |                  |           |             |                   |    |
|                                 |      |           |             |              |                  |           |             |                   |    |
| Data Updated!                   | TRI  | G: Run T  | Test        |              |                  |           |             |                   |    |
| Change Battery                  | ! F1 | : Imag    | e Menu      |              |                  |           | F3          | : HidePatterns    |    |

Once the [Set] button is pressed, the [Specified setting] window appears.

| No.0 -                                     | Camera detected coordinate                          |
|--------------------------------------------|-----------------------------------------------------|
| Calibration Mark                           | X Y                                                 |
|                                            | Pos. 0                                              |
| Camera   Robot coordinate<br>Set   rX   rY | Pos. 1                                              |
| D Register 0.000 0.000                     | Pos. 2                                              |
|                                            | Screen C0(Gray:0.3M Quad-speed) Live/Gray Scale 60% |
|                                            |                                                     |
|                                            |                                                     |
| Robot Position                             |                                                     |
|                                            |                                                     |
| rX rY R                                    |                                                     |
| 0.000 0.000                                |                                                     |
| 100.000 0.000                              |                                                     |
|                                            |                                                     |
| Hand-System Right-Hand                     |                                                     |
|                                            |                                                     |
| Z-Coordinates 0.000                        |                                                     |
| Speed 10                                   |                                                     |
|                                            |                                                     |
| Robot Position Move Check                  |                                                     |
|                                            |                                                     |
| Auto.calib. start(TO RUNMENU)              |                                                     |
| Data Updated! TRIG : Run Test              | FUNC : Pop-up Menu OP/SET: To RUN Menu              |
| Change Battery! F1 : Image Menu            | F2 : Select Menu F3 : HidePatterns                  |

Set the following items.

- Calibration Mark
- Robot Position
- Hand-System
- 5.1 Calibration Mark

Set a calibration mark as follows.

1. From [Calibration Mark], on [Camera Set], press [Register]. Select a desired Base Checker. In this sample, select [Smart Matching] as a Base Checker.

| Calibrati        | on N               | /lark           |                |  |
|------------------|--------------------|-----------------|----------------|--|
| Carnei<br>Set    | ra                 | Robot coo<br>rX | ordinate<br>rY |  |
| 0 Regist         | er                 | 0.000           | 0.000          |  |
|                  |                    |                 |                |  |
|                  | Sm                 | hart Matching   |                |  |
| Contour Matching |                    |                 |                |  |
|                  | Feature Extraction |                 |                |  |

- 2. Register a template for Smart Matching as follows.
  - 2-1 From the [Smart Matching] window, press [Area Setting]. From [Template], press the [Set] button. The [Template setting] window appears.

| Smart Matching              |            |                         |        |            |                    |              |
|-----------------------------|------------|-------------------------|--------|------------|--------------------|--------------|
| Area Setting                | l i        | Select Color I          |        | Conv       | ostad Cray Iroa    | I            |
| Inspection Condi            | tion       | percer conor r          |        | Conv       | erted Gray Inig. 💌 |              |
| Sequence                    |            |                         |        |            | Set                |              |
| Judgement                   | NG         | Template<br>Search Area |        |            | Set                |              |
| No. of Objects<br>Time (ms) | 0.00       | Search Area             |        |            | Set                |              |
| ,,                          |            |                         |        |            |                    |              |
|                             |            |                         |        |            |                    |              |
|                             |            |                         |        |            |                    |              |
|                             |            |                         |        |            |                    |              |
|                             |            |                         |        |            |                    |              |
|                             |            |                         |        |            |                    |              |
|                             | _          |                         |        |            |                    |              |
| No. Template No.            | Correlatio | n X                     | Y      | Angle      | Max. Subtr. Subt   | r. Num.      |
|                             |            |                         |        |            |                    | 1            |
|                             |            |                         |        |            |                    |              |
|                             |            |                         |        |            |                    |              |
|                             |            | 1                       | 1      | 1          |                    | <u> </u>     |
|                             |            | <u> </u>                |        |            |                    |              |
| Data Updated! T             | RIG : RL   | un Test                 | FUNC : | Pop-up Men | u OP/SET:          | To RUN Menu  |
| channe Battanut E           | 1 · In     | nage Menu               |        |            | F3 :               | HidePatterns |

2-2 Anywhere on the [Template setting] window, press [TRIG] button of the keypad for test shoot. Press the [ENTER] button of the keypad in order to save the test image.

| Template setting                       |                                 |           |
|----------------------------------------|---------------------------------|-----------|
|                                        | Template No.:00                 |           |
|                                        | 2-3 Register                    |           |
| With a keypad, press [TRIG] button for | Show this many:                 |           |
| a test shoot, press [ENTER] button to  | 16 🔽                            |           |
| save the test image.                   |                                 |           |
|                                        |                                 |           |
|                                        |                                 |           |
|                                        |                                 |           |
| No. Template No. Correlation X         | Y Angle Max. Subtr. Subtr. Num. |           |
|                                        |                                 | -         |
|                                        |                                 | _         |
|                                        | 1 1 1                           | <u></u> ⊥ |
| Data Updated! TRIG : Run Test FUN      | IC : Pop-up Menu OP/SET: To RUI | V Menu    |
| Change Battery   F1 : Image Menu F2    | : Select Menu F3 : HidePa       | atterns   |
| · · ·                                  |                                 |           |

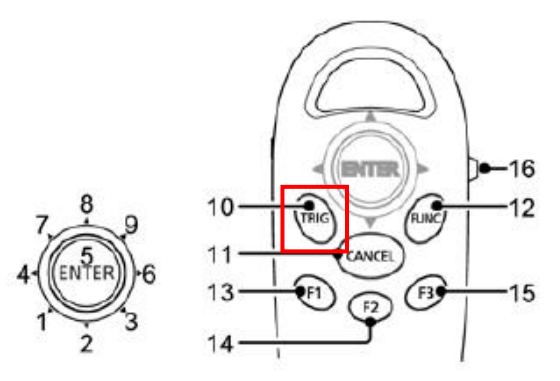

2-3 On the [Template setting] window, press [Register]. The [Area Setting] window appears.

2-4 On the [Area Setting] window, adjust an area frame (rectangle) so that it encloses a calibration mark (circle). Press [Change] to move the area frame. Adjust the frame position and then press [ENTER] to confirm. Once the frame position is confirmed, you are allowed to adjust the frame size. Adjust the frame size, and press [ENTER] to confirm.

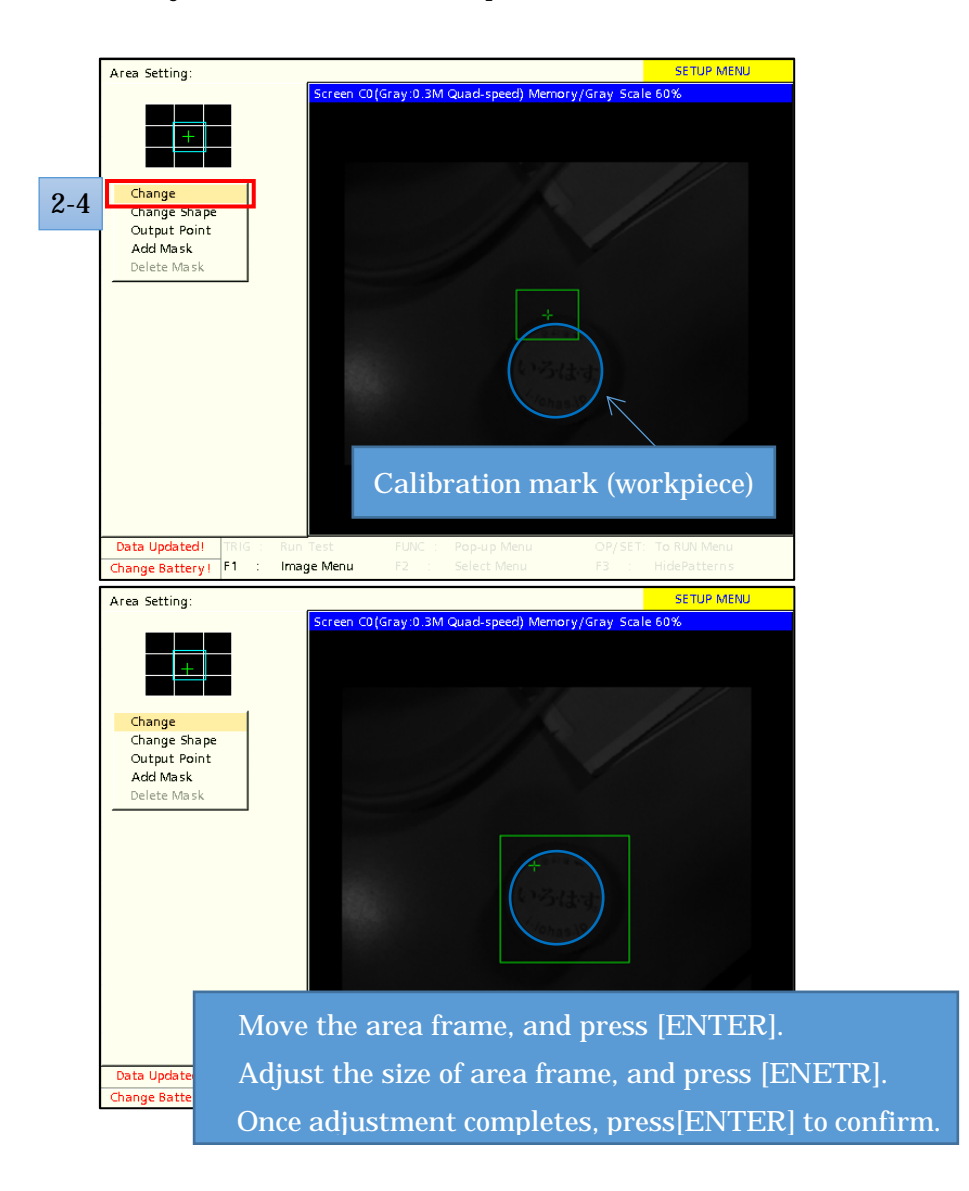

2-5 Press [CANCEL] until the [Specified setting] window appears.

3. On [Robot coordinate], enter the robot coordinates that are used at the calibration ([rX], [rY]). With a teach pendant, move the robot tool end position to the calibration mark. Check the X /Y coordinates on the teach pendant, and then enter the values in [Robot coordinate rX / rY] with a keypad.

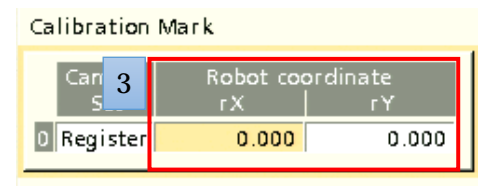

### 5.2 Robot Position

Set the robot positions for calibration.

In this sample, robot coordinates ([rX], [rY]) for three points are determined. The robot moves to the three points at the calibration.

With a teach pendant, move the robot until the calibration mark appears on the camera's field of view. Once the mark appears, check the X/Y coordinates on the teach pendant screen, and then enter these values into the robot coordinate ([rX], [rY]). Do this step for different three field.

Note that the robot coordinates ([rX], [rY]) shall meet the following conditions.

- These three points can create a plane (All three points shall not aligned on a linear line.)
- **I** The position of calibration marks on the three fields shall be different (see the figure below).

[Example of robot position on Semi-Auto (1 point)]

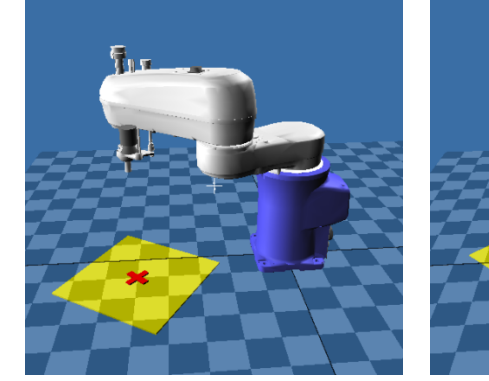

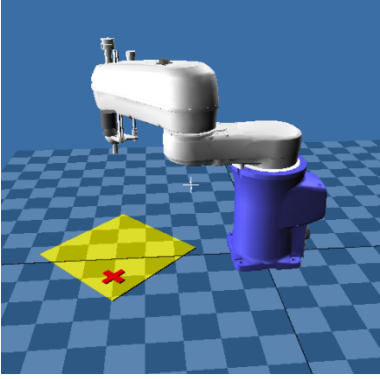

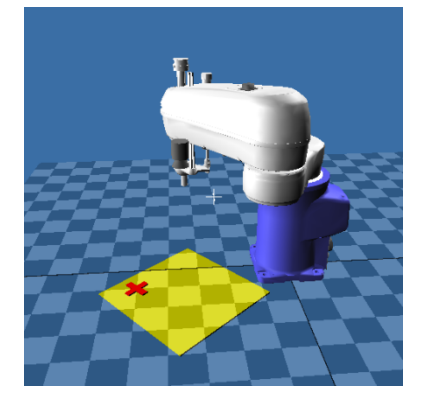

\_\_\_\_:Field of view 🗱:Calibration mark

[ [rX], [rY] input window]

#### Robot Position

| гХ      | ٢Y      | R |
|---------|---------|---|
| 0.000   | 0.000   |   |
| 100.000 | 0.000   |   |
| 0.000   | 100.000 |   |
|         |         |   |

5.3 Hand-System

From [Hand-System], select a shoulder figure of the robot at the calibration. Select [Right-Hand] for RIGHTY.

Select [Left-Hand] for LEFTY.

| Hand-System    | Right-Hand 🗾 |
|----------------|--------------|
| Z-Coordinates  | 0.000        |
| Speed          | 10           |
| Robot Position | Move Check   |

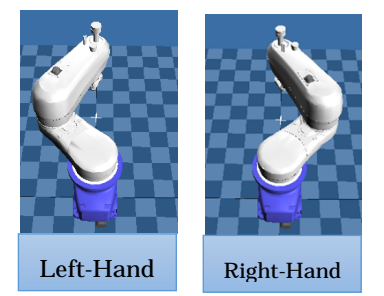

# [Hand-System (Left-Hand, Right-Hand)]

# 6. Calibration

For calibration, run the calibration program from the robot.

The following shows the calibration procedure.

- 1. Set PV260 to RUN menu.
- 2. Turn ON the robot motor.
- 3. Perform calibration.
- 4. Check the calibration result.

#### 6.1 PV260 settings

On the [TYPE] tab, press [Robot], press [Calibration], from [Specific setting], press [Set] button. On the [Specific setting] window, press [Auto Calib.Start (TO RUNMENU)] to display [RUN MENU].

|                                  | Connect detected connection to                      |
|----------------------------------|-----------------------------------------------------|
| NO.0 -                           |                                                     |
| Calibration Mark                 | X Y                                                 |
| 1                                | Pos. 0                                              |
| Camera Robot coordinate          | Pos. 1                                              |
| Set rX rY                        | Pos. 2                                              |
| D Register 0.000 0.000           |                                                     |
|                                  | Screen C0(Gray:0.3M Quad-speed) Live/Gray Scale 60% |
|                                  |                                                     |
|                                  |                                                     |
|                                  |                                                     |
| Robot Position                   |                                                     |
|                                  |                                                     |
|                                  |                                                     |
| 0.000 0.000                      |                                                     |
| 100.000 0.000                    |                                                     |
| 0.000 100.000                    |                                                     |
|                                  |                                                     |
| Hand-System Right-Hand 🔻         |                                                     |
| 7 Coordinator                    |                                                     |
|                                  |                                                     |
| Speed 10                         |                                                     |
|                                  |                                                     |
| Robot Position                   | Press [Auto. Calib. Start(TO RUNMENU)]              |
| Move check                       | to diaplay [DUNIMENIU]                              |
| Auto Calib. Start/TO RUNNAENU)   | to display [RON MENU].                              |
| Auto.carib. start(TO KONMEND)    |                                                     |
| Data Updated! TRIG : Run Test    | FUNC : Pop-up Menu OP/SET: To RUN Menu              |
| Change Battery   E1 : Image Menu | E2 : Select Menu E3 : HidePatterns                  |

| OPERATION            | VIEW    | LAYOUT    | TOOL                   |         |                 |              | RUN MENU         |
|----------------------|---------|-----------|------------------------|---------|-----------------|--------------|------------------|
| No.00                |         | Scre      | en0_C0(Gray            | y:0.3M) | Quad-speed) Liv | e/Gray Scale | 70%              |
| Type No.000          |         |           |                        |         |                 |              |                  |
| Layout No.00<br>Main |         |           |                        |         |                 |              |                  |
| Change Ba            | attery! |           |                        |         |                 |              |                  |
|                      |         |           |                        |         |                 |              |                  |
|                      |         |           |                        |         |                 |              |                  |
|                      |         |           |                        |         |                 |              |                  |
|                      |         |           |                        |         |                 |              |                  |
| READY STRO           | 6 RE    | ND<br>ROR |                        |         |                 |              |                  |
| 01234                | 567     | 3         |                        |         |                 |              |                  |
| Inspection Time      | 0.0     | 10 ms     |                        |         |                 |              |                  |
|                      |         |           |                        |         |                 |              |                  |
|                      |         |           |                        |         |                 |              |                  |
| Data Updated!        | TRIG :  | Start     | FL                     | JNC :   | Pop-up Menu     | OP/SE        | T: To SETUP Menu |
| Change Battery!      | F1 :    | Select W  | ind <mark>ow</mark> F2 | 2 :     | Switch Layout   |              |                  |

#### 6.2 Robot setting

Set the robot to the Auto mode and turn ON the motor.

#### 6.3 Perform Calibration

Run the calibration program. Once the program starts, the robot start moving according to the program. (For about program details, see 7.1 Calibration program for Semi-Auto (1 point).)

Before starting the program, check the following points.

- For the first time of calibration, run the robot with low speed because the robot starts moving as the program starts.
- Step-start causes a time-out error. Also, if the robot speed is too slow, a time-out error occurs.

# 6.4 Calibration result confirmation

Check the calibration result by running Pick and Place program.

(For about program details, see 7.2 Pick and Place program for Calibration check.)

Before starting the program, check the following points.

When the robot is on the initial position (POS\_HOME), a workpiece shall be displayed on the camera's field of view.

#### 7. Reference (sample program)

7.1 Calibration program for Semi-Auto (1 point)

This program executes the robot motion and Semi-Auto (1 point) calibration based on the information

```
specified by PV260.
```

```
'!TITLE "Sample Calibration.pcs"
'This script executes the robot motion and robot calibration automatically
' based on the information specified by PV260
#include "Variant.h"
'Items specified by user
#define ADDRESS "192.168.0.62"
                                            'IP address of PV260
#define CAL NO 0
                                            'Calibration No.
Sub Main
    takearm
    Dim objPV as Object
    Dim vntVal as Variant
    Dim li as long
    Dim IpBase as Position
    Dim IpMove(3) as Position
    IpBase = CurPos
    'Specify options for robot calibration and establish connection.
    set objPV = cao.AddController("pv", "CaoProv.Panasonic.PV", "", " PV260=1,Conn=eth:" & ADDRESS)
    'Start of the calibration auto-setting
    call objPV.Execute("CalibrationStart", CAL_NO)
    'Get three points
    for Ii = 0 to 2
        'From PV260, receive robot coordinates where robot visits at the calibration.
        vntVal = objPV.Execute("GetMovePoint")
        'Copy the base position
        lpMove(li) = lpBase
        'Set the coordinate data
        if (vartype(vntVal) And VT_ARRAY) then
            LETX IpMove(Ii) = vntVal(0)
            LETY IpMove(li) = vntVal(1)
            LETRZ IpMove(Ii) = vntVal(2)
            LETF lpMove(li) = vntVal(3)
            Move P, @E lpMove(li)
            delay 500
        end if
        'Notify the robot motion completion to PV260
        ' PV260 shoots test image and performs Base Checker
        call objPV.Execute("MoveEnd")
        delay 1000
    next
```

'Notify the calibration auto-setting completion and receive the reply.

#### THIRD PARTY PRODUCTS

```
call objPV.Execute("CalibrationEnd")
```

givearm

End Sub

7.2 Pick and Place program for Calibration check

This is a program for the Pick and Place operation after the calibration.

Perform teaching for P[321] (place position) beforehand.

```
'!TITLE "Pick and Place template"
'Approach length 30mm
'Depart length 30mm
'Picking position
                         P[311]
'Place position P[321]
#Include "Variant.h"
'Items specified by user
#Define ADDRESS "192.168.0.62"
                                  'IP address of PV260
#define CAL NO 0
                                  'Calibration No.
#Define LEN APPLOACH 30
                                  'Approach length
#Define LEN DEPART 30
                                  'Depart length
#Define POS_HOME 310
                                  'Initial position
#Define POS_PICK 311
                                  'Picking position (Workpiece detection position)
                                  'Place position
#Define POS PLACE 321
#Define CHACKED 0
                                  'Hold
#Define UNCHACKED 1
                                  'Release
Sub Main
        TakeArm
        Dim objPV As Object
        Dim vntRet As Variant
        Dim vntPos As Variant
        Dim li As Long
        'Write Chuck or Unchuck motion here, if necessary.
        Chuck UNCHUCKED
        'Move to the initial position.
        Move P, @E P[POS HOME]
        Set objPV = Cao.AddController( "pv", "CaoProv.Panasonic.PV", "", "PV260=1,Conn=eth:" &
ADDRESS )
        'Inform robot coordinates ( "%P= " command)
        Call objPV.SetPoint( VarChangeType( CurPos, VT_R4 + VT_ARRAY ) )
        'Workpiece detected
        vntRet = objPV.Calibrate( CAL_NO )
        'Repeat the processing up to the number of workpieces detected
```

```
If UBound( vntRet ) >= 0 Then
```

For I i = 0 To UBound( vntRet ) 'Set the initial position  $P[POS_PICK + Ii] = P[POS_HOME]$ vntPos = vntRet( li ) 'Set the coordinate data if (vartype(vntPos) And VT\_ARRAY) then Let X P[POS\_PICK + Ii] = vntPos( 0 ) Let  $Y P[POS_PICK + Ii] = vntPos(1)$ LetRz  $P[POS_PICK + Ii] = vntPos(2)$ LetF P[POS\_PICK + Ii] = vntPos( 3 ) end if 'Robot motion processing Call MoveRobot( li ) Next End If 'Move to the start position Move P, @E P[POS\_HOME] GiveArm End Sub 'Pick and Place Sub MoveRobot( ByVal ICnt As Long ) TakeArm Keep = 0'----- Robot motion at the picking position -----'Approach motion: Approach to above the picking position Approach P, P[POS\_PICK + ICnt], @O LEN\_APPLOACH 'Descending: Go down to the picking position Move L, @O P[POS\_PICK + ICnt] 'Write Chuck or Unchuck motion here, if necessary. Delay 300 Chack CHACKED Delay 300 'Ascending Depart L, @O LEN\_DEPART '----- Robot motion at the place position -----'Approach motion: Approach to above the place position Approach P, P[POS\_PLACE], @O LEN\_APPLOACH 'Descending: Go down to the place position Move L, @O P[POS\_PLACE] 'Write Chuck or Unchuck motion here, if necessary. Delay 300 Chack UNCHACKED Delay 300

'Ascending Depart L, @O LEN\_DEPART End Sub 'Write Chuck or Unchuck motion here, if necessary. 'Chuck motion: Turning ON/OFF of IO Sub Chack( ByVal bVal As Long ) If bVal = CHACKED Then IO64 = Off IO65 = On Else IO64 = On IO65 = Off End If End If

# **Revision History**

# DENSO Robot Provider User's Manual

Panasonic Industrial Devices SUNX Vision Sensor Robot calibration instruction guide

| Version   | Supported RC8 | Content       |
|-----------|---------------|---------------|
| Ver.1.0.0 | Ver.1.13.0    | First version |
|           |               |               |
|           |               |               |
|           |               |               |
|           |               |               |

# DENSO WAVE INCORPORATED

No part of this manual may be duplicated or reproduced without permission.

The contents of this manual are subject to change without notice.

Every effort has been made to ensure that the information in this manual is accurate. However, should any unclear point, error or omission be found, please contact us.

Please note that we will not be responsible for any effects resulted from the use of this manual regardless of the above clauses.

DENSO RODOTICS THIRD PARTY PRODUCTS

DENSO WAVE INCORPORATED